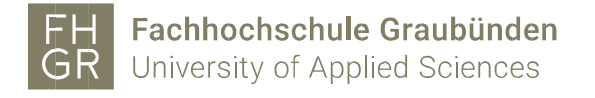

## Installation MAXQDA (Windows)

Important: In order to be able to use MAXQDA outside of the University of Applied Sciences of the Grisons, a connection must be established with the VPN client (Pulse Secure) of the University of Applied Sciences of the Grisons.

Open intranet, under Downloads/Informatik/Software/maxqda and click on «MAXQDA2024(Windows)».

| Downloads | Downloads                     |         |
|-----------|-------------------------------|---------|
|           | > Administration              | E B C O |
|           | > Bibliothek                  | E C C   |
|           | > Diversity                   | E C C   |
|           | > Finanzen                    | E C Ó   |
|           | > Forschung                   | E C Ó   |
|           | > Hochschulsport              | E C Ó   |
|           | ∽ Informatik                  | E 🖯 🗹 Û |
|           | > Hardware                    | E C C   |
|           | Servicekatalog IT             | E C C   |
|           | ✓ Software                    | E C C   |
|           | > Cubus 🛈                     | E C C   |
|           | > dcsoftware                  | E C C   |
|           | > EveryonePrint - Android APP | E C C   |
|           | ✓ maxqda                      | E C C   |
|           | MAXQDA2024 (MAC) 🛈            | 2 C Û   |
|           | MAXQDA2024 (Windows) 🛈        | 2 C Û   |

I agree to the terms of the license agreement and click «Weiter».

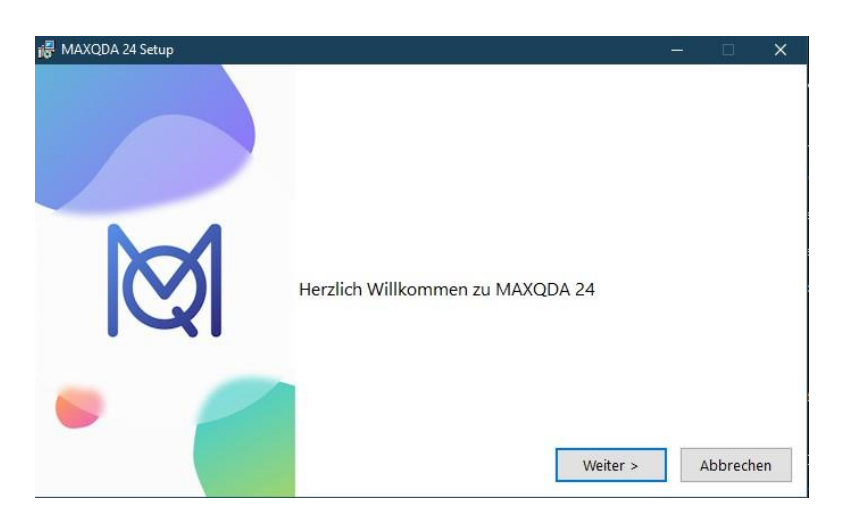

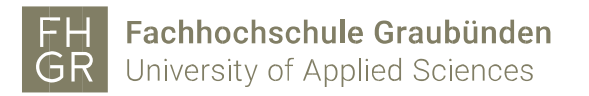

Adjust the target directory if necessary and click on «Install».

| 😽 MAXQDA 24 Setup |                                                                                                    | - 🗆 🗙                           |
|-------------------|----------------------------------------------------------------------------------------------------|---------------------------------|
|                   | Um in diesem Ordner zu installieren, klick<br>Um in einen anderen Ordner zu installiere<br>klicken Sie auf 'Durchsuchen' | en Sie auf 'Installieren'<br>n, |
|                   | Zielverzeichnis                                                                                                    |                                 |
| Ø                 | C:\Program Files\MAXQDA24\                                                                                               | Durchsuchen                     |
| •                 | < Zurück Ins                                                                                                    | tallieren Abbrechen             |

## Click «Fertigstellen».

| H MAXQDA 24 Setup |                                                                     | - |          | $\times$ |
|-------------------|---------------------------------------------------------------------|---|----------|----------|
|                   | Herzlichen Glückwunsch.<br>MAXQDA 24 wurde erfolgreich installiert. |   |          |          |
| Ø                 | MAXQDA 24 starten                                                   |   |          |          |
| •                 | < Zurück Fertigstellen                                              |   | Abbreche | 'n       |

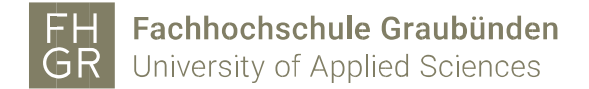

MAXQDA 2024 starts up and click «Mit einer Netzwerklizenz verbinden».

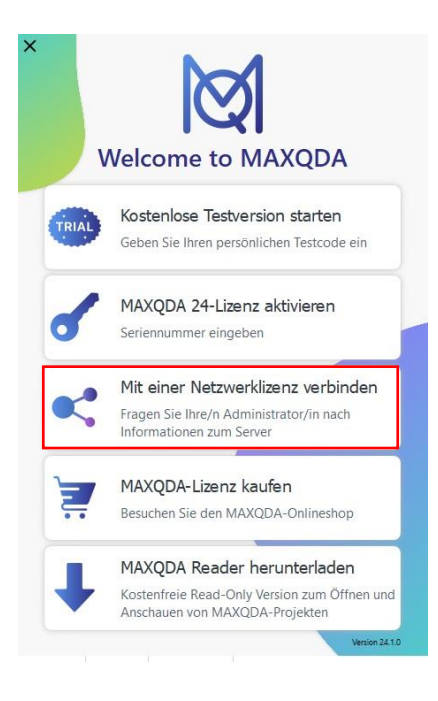

Fill in the information as shown in the image below.

| MAXQDA mit MAXQDA License Service verbinden                                    | × |
|--------------------------------------------------------------------------------|---|
| Mit einer Netzwerklizenz verbinden                                             |   |
| Serveradresse                                                                  |   |
| 10.0.254.75                                                                    |   |
| Port                                                                           |   |
| 21990                                                                          |   |
| Lizenzname  Automatisch nach Lizenzen suchen  Automatisch nach Lizenzen suchen |   |
| Lizenzname (Groß- und Kleinschreibung beachten)                                |   |
| MAXQDA2024                                                                     |   |
| Verbinden Abbrechen                                                            |   |

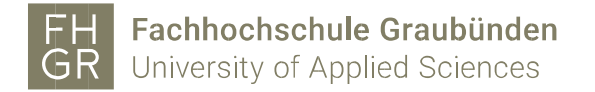

## Has been completed successfully.

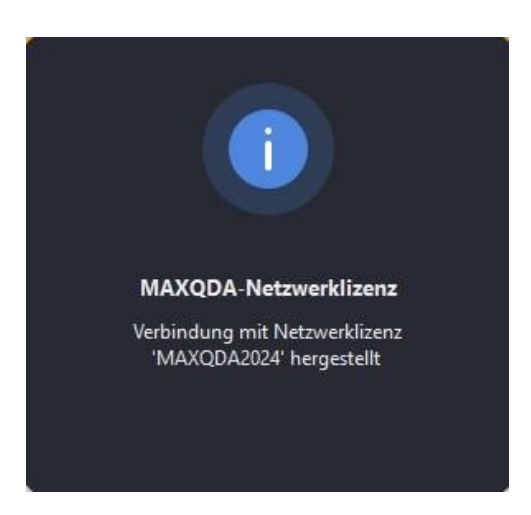

Thus, the correct network license was connected. and the program will start.

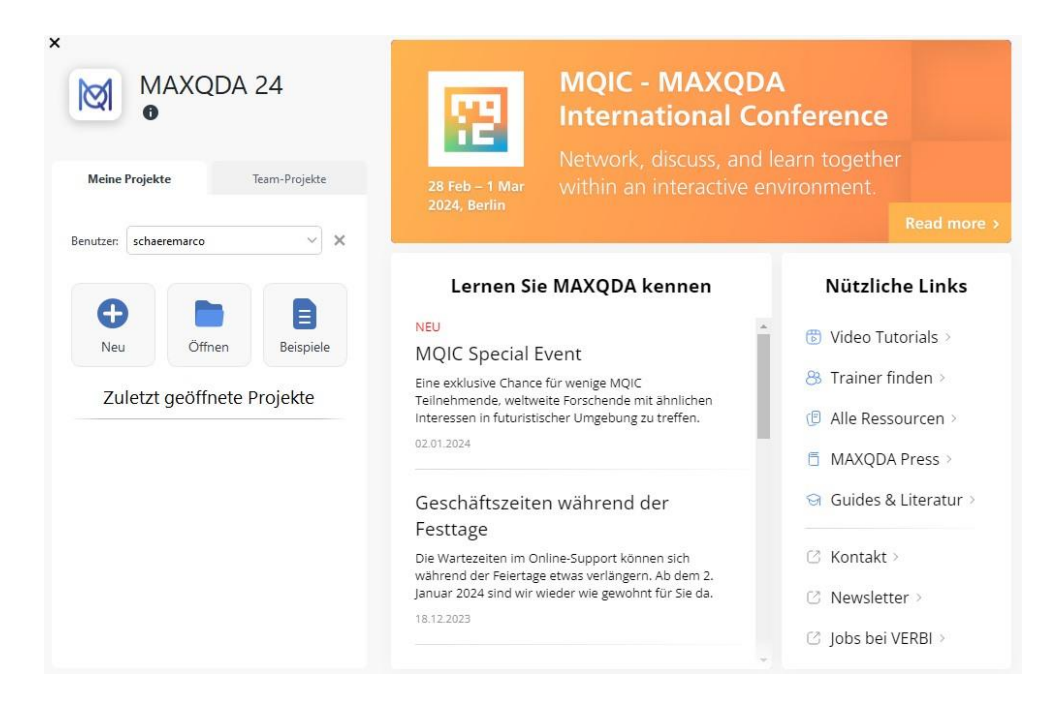

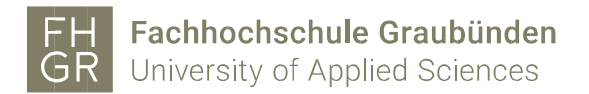

If you now open a project that you created with the 2022 version, you will see this message.

| Konvertierung in ein MAXQDA 24-Projekt<br>(.mx24) erfolgreich!                                                                                                    |  |
|----------------------------------------------------------------------------------------------------|--|
| Sie arbeiten jetzt mit dem konvertierten Projekt<br>weiter, das im gleichen Ordner wie die<br>Ursprungsdatei gespeichert wurde.<br><u>Mehr Informationen</u><br>OK |  |